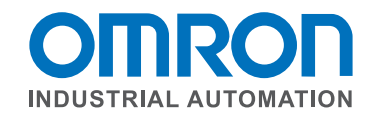

## **CX-Designer Library Updates Installation Directions**

There are two types of CX-Designer Library Updates: **Bitmap Library Updates**, and **Library Templates Update**. The **Bitmap Library Updates** <u>are</u> included with CX-One Auto Update, and have been included in this file for those who only wish to update their graphic library and not overall software functionality or version number. The **Library Templates Update** files are <u>not</u> included in the CX-One Auto Update, and can only be installed using the included files. Both provide updated graphical items for quicker implementation of attractive user screens. However, installation is optional and will not affect performance or operation of the NS-Series Operator Interface Panel.

## **Bitmap Library Update**

- 1) Close all instances of CX-Designer
- 2) Browse to the downloaded files in the directory **CX-Designer\_Lib\_Update** (where these installation directions were found)

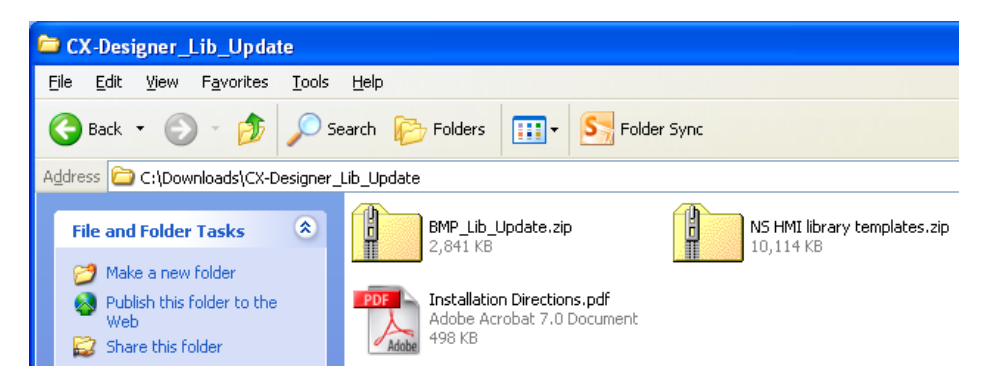

3) Extract the file *BMP\_Lib\_Updates.zip* directly into the directory **C:\Program Files\OMRON\CX-One\CX-Designer\intaparts\BMPfiles** 

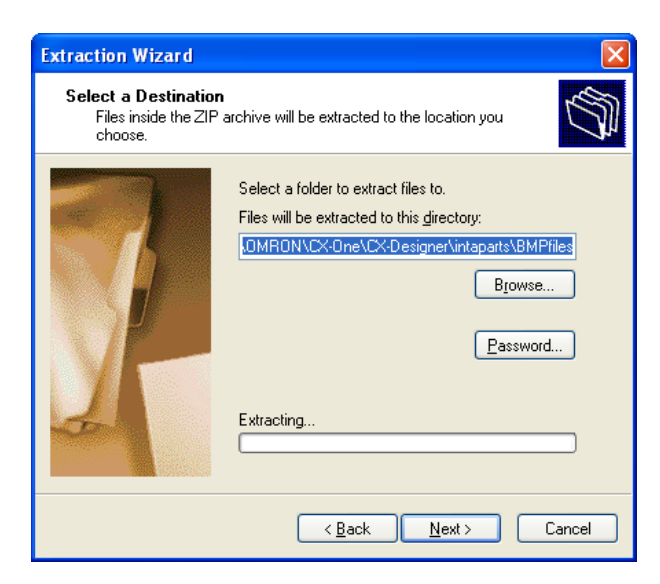

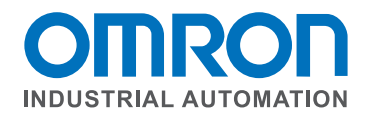

| BMP files                                                                                            |                            |               |              |               |        |
|----------------------------------------------------------------------------------------------------|----------------------------|---------------|--------------|---------------|--------|
| <u>File Edit View Favorites Iool</u>                                                                 | s <u>H</u> elp             |               |              |               |        |
| 🕒 Back 👻 🕥 – 🏂 🔎                                                                                     | Search 😥 Folders           | Folder Sync   |              |               |        |
| Address 💼 C (Program Files) OMRON                                                                    | (CX-One\CX-Designer\intapa | arts\BMPfiles |              |               | 🖌 🄁 Co |
| Picture Tasks View as a slide show Order prints online Print pictures Frind pictures                 | CheckBox                   | default       | Hoppers1     | Hoppers2      |        |
| File and Folder Tasks<br>Make a new folder<br>Publish this folder to the<br>Web<br>Share this folder | Hoppers-colorful           | Hoppers-metal | Hoppers-neon | Icons1        |        |
| Other Places R   Inteparts My Pictures   My Computer My Computer   My Network Places                 | Icons2                     | Lamps-Bar1    | Lamps-Circle | Lamps-Circle2 |        |
| Details                                                                                              |                            |               |              |               | 2      |

4) The Bitmap Library Update is complete, and the new CX-Designer Bitmap Library items can be found when creating a new *Functional Object* and selecting the *Color/Shape* 

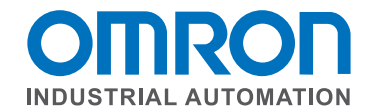

## Library Templates Update

- 1) Close all instances of CX-Designer
- 2) Browse to the downloaded files in the directory **CX-Designer\_Lib\_Update** (where these installation directions were found)

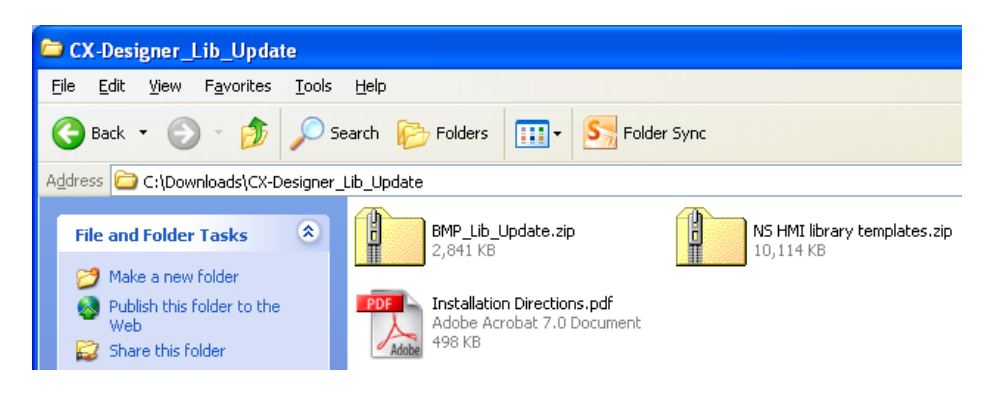

3) Extract the file NS HMI library templates.zip to any location (the default directory is suggested)

| Extraction Wizard                                         | $\mathbf{X}$                                                                                      |
|-----------------------------------------------------------|---------------------------------------------------------------------------------------------------|
| Select a Destination<br>Files inside the ZIP a<br>choose. | rchive will be extracted to the location you                                                      |
|                                                           | Select a folder to extract files to.<br>Files will be extracted to this glirectory:<br>Extracting |
|                                                           | < <u>B</u> ack Next> Cancel                                                                       |
|                                                           |                                                                                                   |
| File Edit View Fax                                        | nplates<br>orites Tools Help                                                                      |
| Back - O -                                                |                                                                                                   |
| Address 🛅 C:\Download                                     | ds\CX-Designer_Lib_Update\N5 HMI library templates                                                |
| File and Folder Tas                                       | ks<br>Install.bat<br>MS-DOS Batch File<br>IKB<br>NS_all_templates01.<br>TMP File<br>10,957 KB     |

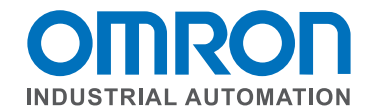

4) Launch the executable file *Install.bat* and follow the directions shown:

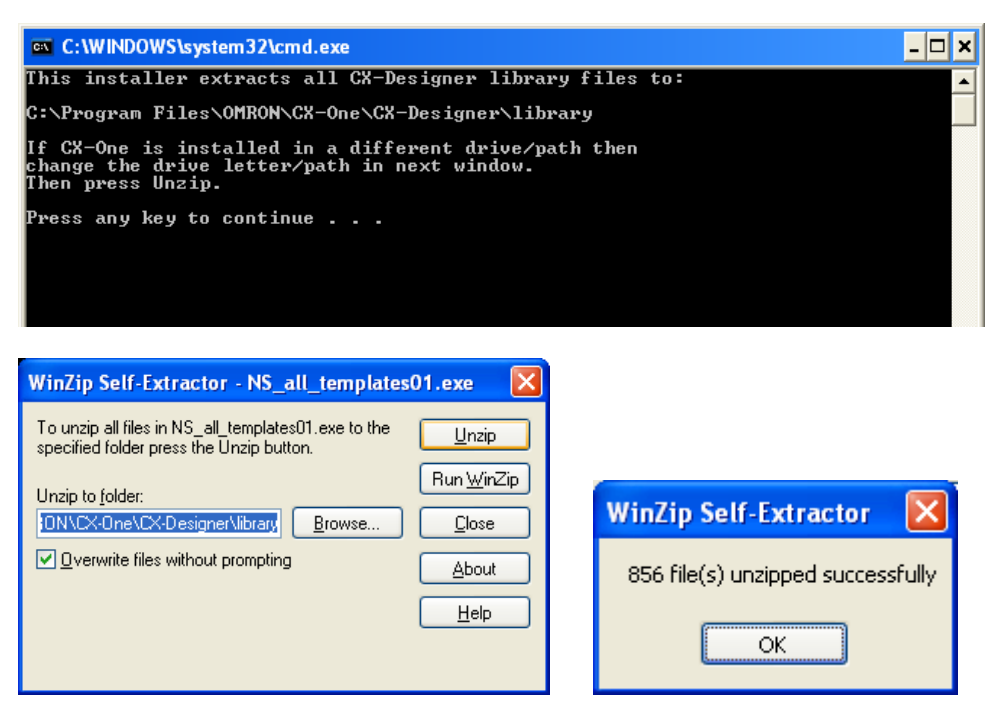

5) The Library Update is complete, and the new CX-Designer Library Template items can be found in the *Library* window for complete screen design templates, categorized by NS-Series size.

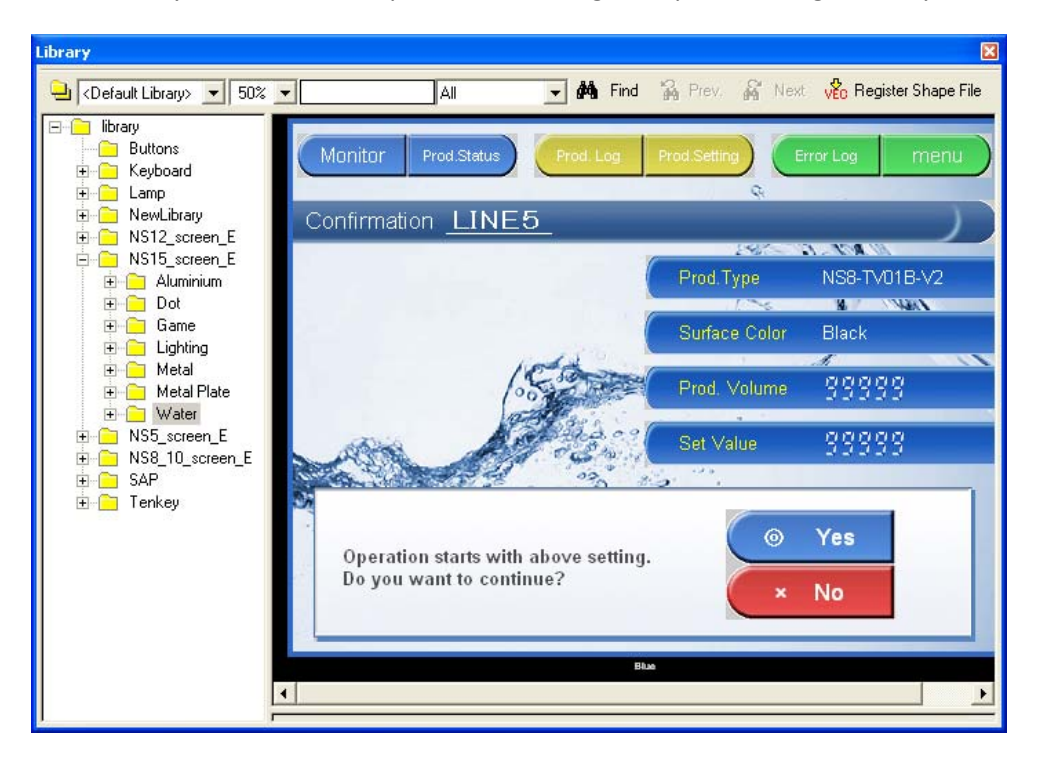